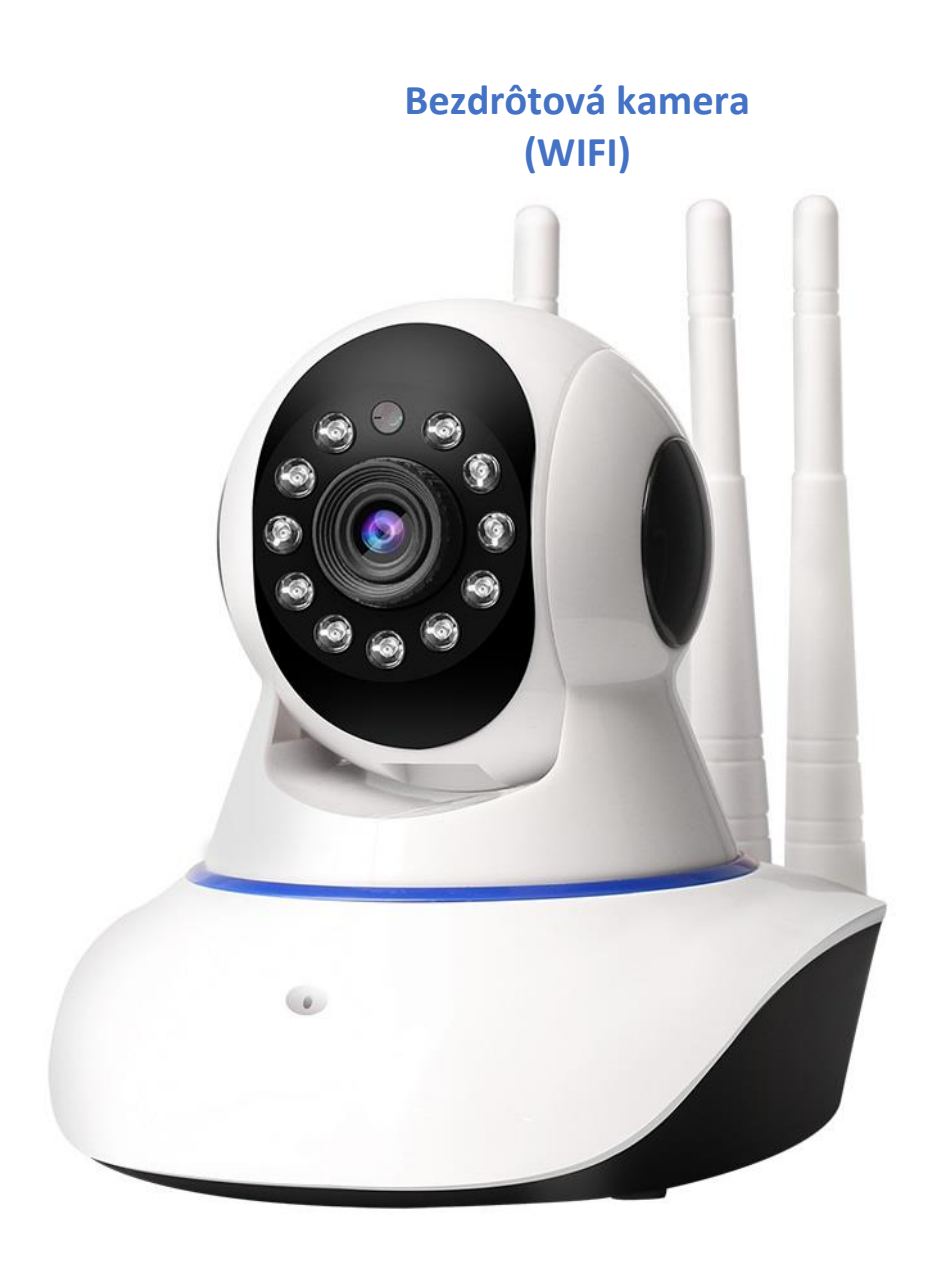

#### NÁVOD K POUŽITIU

#### 1.Úvod

Ďakujeme Vám za nákup nášho produktu – bezdrôtovej WiFi kamery. Sme presvedčený, že Vám tento výrobok vyrieši alebo aspoň z časti uľahčí situáciu, kvôli ktorej ste si tento výrobok zaobstarali.

V pokračovaní Vám vysvetlíme ako kameru spojite s vašou WiFi sieťou a ako sa ovláda na diaľku .

Prístup k bezdrôtovej kamere je možný z akéhokoľvek miesta, kde mate k dispozícii prístup na internet. Ak nemáte prístup k internetu nebude možné sa s kamerou spojiť.

Kamera umožňuje uloženie dát v cloudu služby Amazon Web Services/AWS (prvých 30 dní je zdarma), a tiež na ukladanie na pamäťovú kartu(nie je priložená). Viac informácii nájdete v ďalšom popisu.

#### 2.Balenie obsahuje:

- I. Bezdrôtová WiFi kamera
- II. Skrutky (montáž na stenu)
- III. AC/DC adaptér
- IV. Dobíjací kábel
- V. Nosník (pre montáž na stenu)

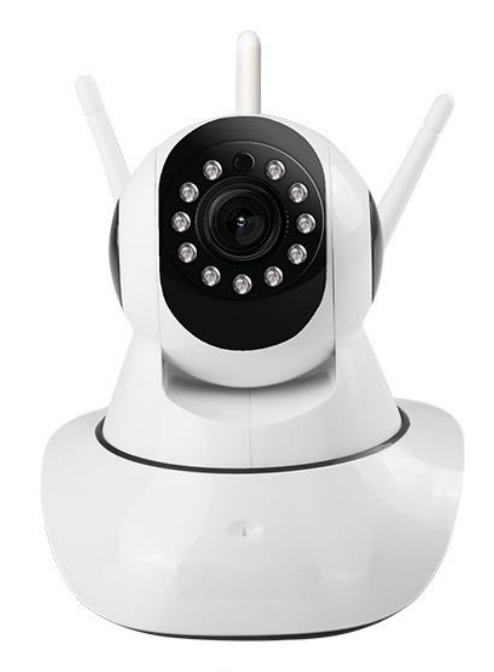

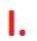

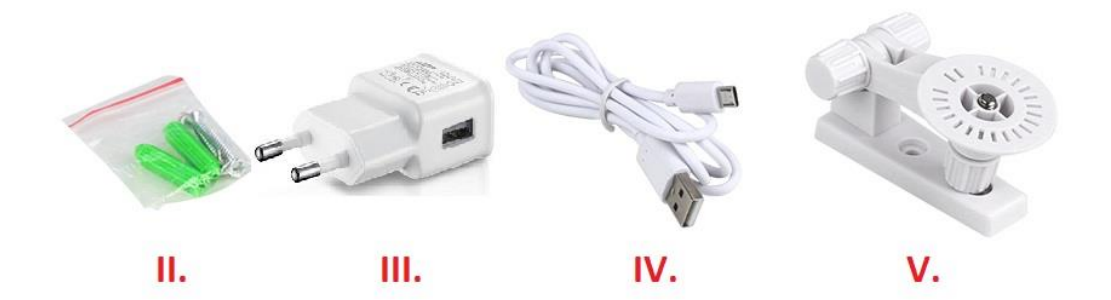

#### **3. FUNKČNOSŤ KAMERY**

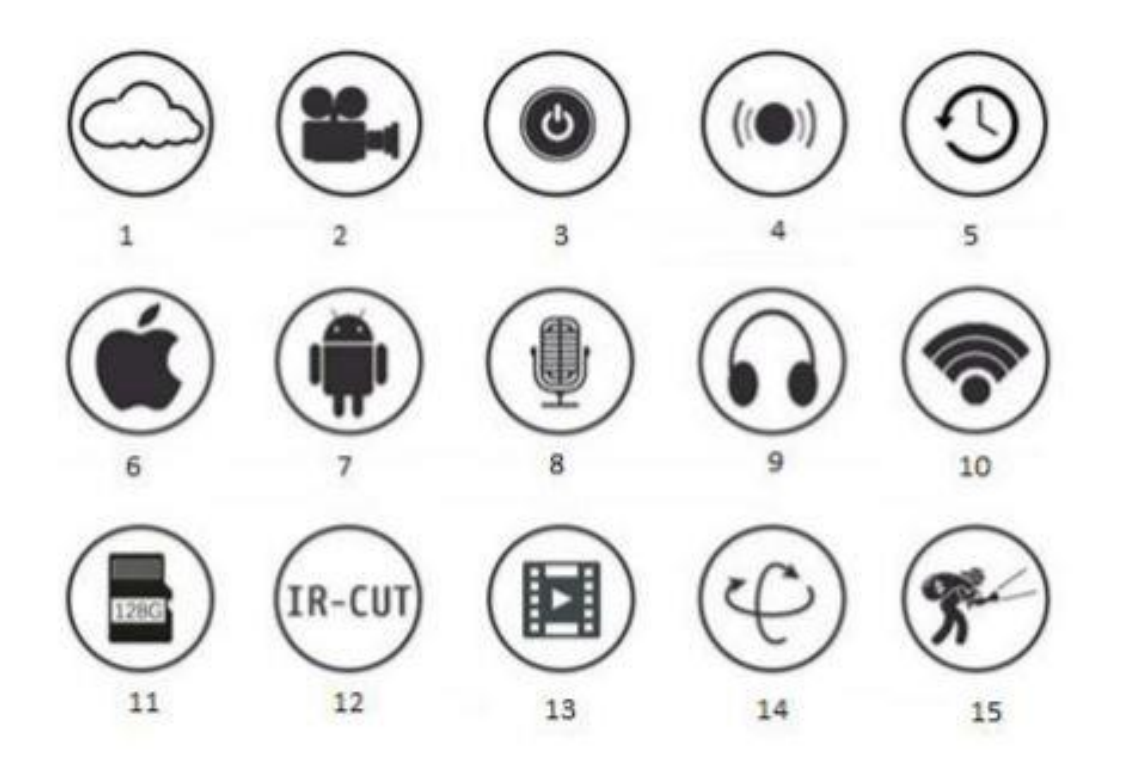

- Ukladanie dát do Cloudu (AWS/ Amazon Web Services) -prvých 30 dní vám darujeme my! Neskôr je suma spoplatnená minimálnym poplatok mesačným/ročným poplatkom, cenník určuje Amazon.
- 2. Zaobstaranie video snímkou
- 3. Vypínač (diaľkovo)
- 4. Zvukový alarm
- 5. Určenie časových intervalov pre natáčanie(napr. iba v určených hodinách)
- 6. Podpora operačného systému IOS
- 7. Podpora operačného systému ANDROID
- 8. Dvojsmerne audio-video komunikácia (môže slúžiť aj ako domofon)
- 9. Sledovanie a odpočúvanie kamery "na živo" (diaľkovo)
- 10. WiFi funguje na základe 2.4G. siete (v prípade že mate na svojom routery nastavenú sieť 5G resp. 5 GHz. sieť, je potrebné zmeniť nastavenie na 2,4G, ktorú urobí Vás operátor
- 11. Podporuje Micro SD kartu (do 128Gb) nie je priložená
- 12. Infra red nočný režim (pre snímanie alebo pozorovanie v úplnej tme)
- 13. Pozeranie videosnímkov
- 14. Horizontálne (355 stupňov) a vertikálne (120 stupňov) ovládanie kamery, aj diaľkovo
- 15. Automatický senzor pohybu (motion detector)

## 4. BEZPEČNOSTNÉ UPOZORNENIE

- V prípade, že ste sa rozhodli inštalovať kameru na stenu strop/atď/, sa presvedčte o jej pevným zachytení aby nedošlo k jej pádu a poškodeniu, za ktoré výrobca /distribútor/ predajca nenesie žiadnu zodpovednosť
- II. Pred prvým použitím sa presvedči, či mate na súkromnom (alebo firemnom) routru nastavenú 2,4GHz WiFi sieť (v 5.0GHz sieti WiFi kamera nebude fungovať)
- III. Vyhýbajte sa nesprávnemu použitiu, úderu, vibráciám, silnému tlaku a podobným činnostiam, ktoré môžu výrobok poškodiť.
- IV. Pre odstraňovanie nečistôt používate mäkkú a suchú utierku: na väčšie znečistenie používajte neutrálni detergent
- V. Vyhýbajte sa smerovaniu kamery smerom k svetlým predmetom ako je slnko, ktoré môže poškodiť senzor
- VI. Používajte originál zabalenému kameru
- VII. Rešpektujte návod k použitiu
- VIII. Uskladňujte mimo dosah tepelných zdrojov, ako sú radiátory, kuchynské linky a iné zdroje teploty
  - IX. Fotografie a video z tejto príručky sa používajú výhradne pre návod k použitiu.
  - X. Všetky fotografie a príklady použite v príručke, sú iba referenčné.
  - XI. V prípade, že pri použili tohto zariadenia, sa vyskytnú problémy, ktoré nie sú popísane v tejto príručke, kontaktujte predajcu.
- XII. Pokúsili sme sa popísať všetky možno varianty fungovania a riešenia problémov. Uvedomte si prosím, že svet digitálnych technológií progresuje veľmi rýchlo a nie je možno spísať všetky odchýlky a zmeny naraz. V prípade výskytu akýchkoľvek otázok, kontaktujte prosím predajcu.
- XIII. V prípade poškodenia zariadenia nedodržaním postupu, je za škodu zodpovedný sám užívateľ.

#### **5. ZAPNUTIE KAMERE DO SIETE**

Pred pokračovaním nastavenia je potrebné kameru zapnúť do siete. Pri tom je potrebné postupovať nasledovne : (USB kábel) pripojte na menší (micro USB kábel), do zadnej časti kamery vpravo - vstup s označením USB. Po pripojení do siete je potrebné počkať minimálne jednu minútu, nech sa kamera kalibruje! V čase kalibrácie kameru nepoužívajte, nezapínajte a pod! Ako spoznáte kalibráciu ? Hlava kamery sa začne pohybovať vertikálne a horizontálne. Táto operácia môže trvať aj niekoľko minút. Kalibrácia je ukončená v momente, keď sa pohyb hlavy definitívne zastaví.

## 6. AKO NAINŠTALOVAŤ MOBILNÚ APLIKÁCIU?

Ako sme uviedli, prístup ku kamere je možná diaľkovo, v prípade, že máte k dispozícii internetové pripojenie. Najjednoduchší spôsob prístupu ku kamere je cez mobilnú aplikáciu. V pokračovaní je vysvetlená inštalácia aplikácie, ktorú je nutne nainštalovať do vášho mobilného zariadenia.

Bezdrôtová kamera podporuje použitie operačného systému Android a iOS:

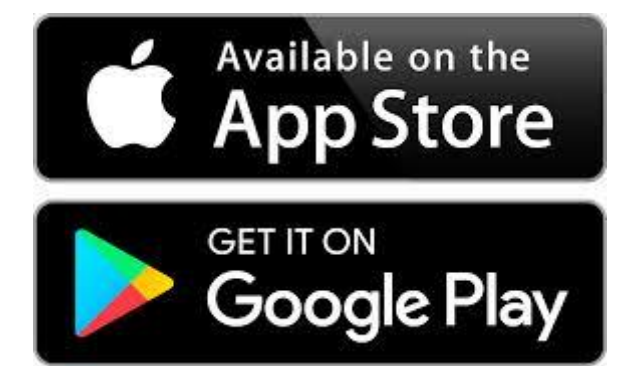

A. Operačný systém Android (Napr. Samsung, Huawei, LG, Xiaomi):

- I. Otvorte aplikáciu google play
- II. Zadajte- YCC365 plus a postupujte podľa návodu pre inštaláciu aplikácie

B. Operačný systém iOS (mobilné zariadenia značky Apple):

- I. Otvorte aplikáciu App Store
- II. Zadajte- YCC365 plus a postupujte podľa návodu pre inštaláciu aplikácie
- 7. Spojenie kamery s Vašim mobilným zariadením

Skôr než budete pokračovať, musíte prepojiť kameru s Vašim mobilným zariadením. To realizujete otvorením zoznamu WiFi sieti, vo Vašom telefóne (alebo inom mobilnom zariadení). A sa spojite so zariadením – CloudCam\_xxxxxxx, pri čom xxxxxxx predstavuje unikátny kód kamery (unikátny kód kamery je uvedený na nálepke, ktorá je nalepená na výrobku, aby ste mohli rýchlejšie identifikovať WiFi sieť). Na fotografiách nižšie znázorňujeme stav predtým a potom, čo sme kameru spárovali s mobilným zariadením.

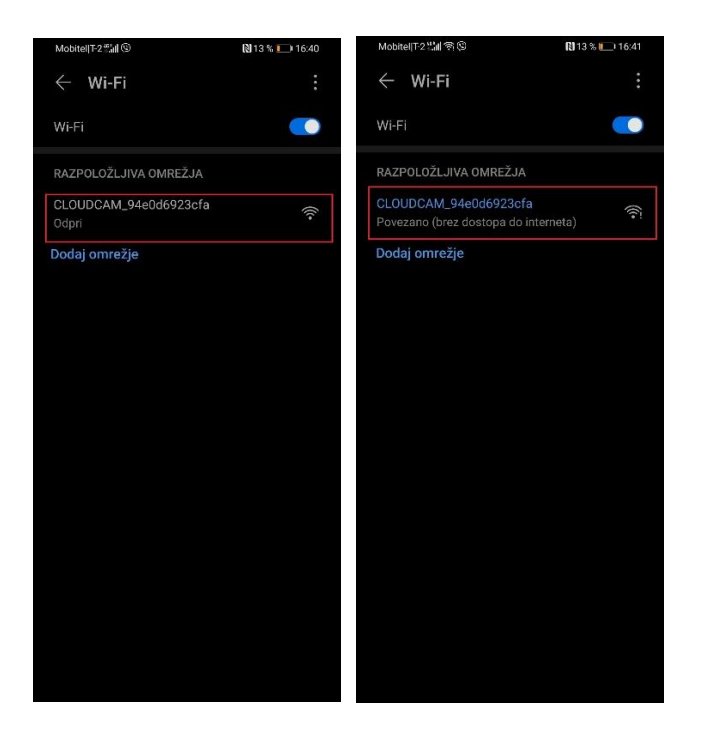

UPOZORNENIE: V prípade, že sa Vám WiFi sieť neobjaví, stlačte niekoľko krát za sebou tlačidlo- RESET a podržte ho po dobu 5 sekúnd. Počkajte na znovu vyhľadanie siete.

Potom otvoríte aplikáciu YCC365 plus, ktorú sme predtým uložili do nášho mobilného zariadenia a klikneme na políčko – local direct connection – a v zapätí potom na - + - v pravom hornom rohu:

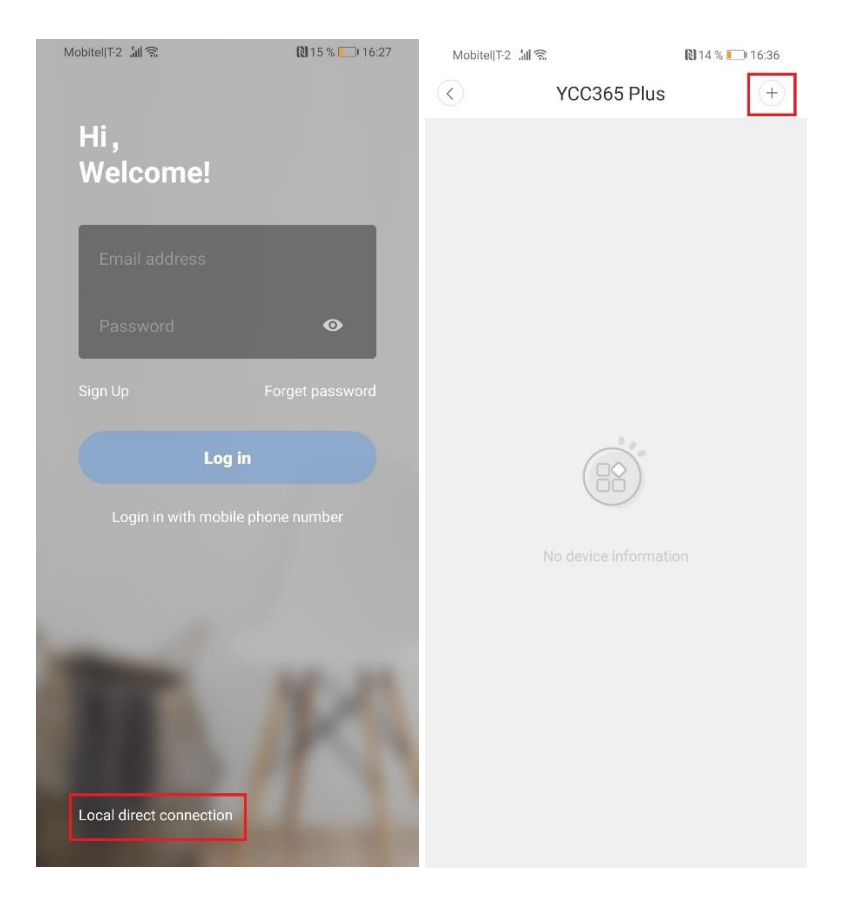

Nato sa otvorí okno APE NETWORKING DEVICE PREVIEW – kde kliknete na – next – ako ukazuje nižšie uvedená ilustrácia:

| Mobitel T-2 📶 🗟                                                                                                    | 🕅 14 % 🛄 16:36                                                |  |
|----------------------------------------------------------------------------------------------------|---------------------------------------------------------------|--|
| < AP networking d                                                                                                    | evice preview                                                 |  |
|                                                                                                    |                                                               |  |
| <ol> <li>Connect the power su<br/>seconds after the sta<br/>completion of the</li> </ol>                                                                                                    | pply, and wait for 30<br>arting up, for the<br>device startup |  |
| * Check the video by using the networking preview tool<br>of AP hot points of the device. Before the use, ensure<br>that the mobile phone has been connected with the<br>device supporting AP mode |                                                               |  |
| Next                                                                                                    |                                                               |  |

#### V nasledujúcom okne, opäť klikneme na – next :

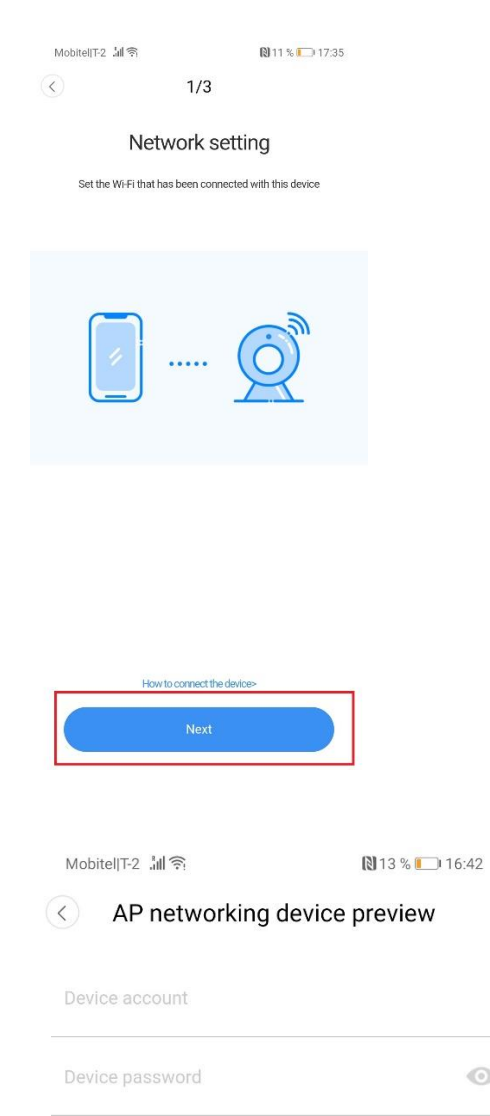

Potom sa Vám zobrazí nasledujúce okno, do ktorého musíte zadať užívateľské meno a heslo. Do horného riadku (užívateľské meno) uveďte – admin – do dolného – 12345. Po uvedení užívateľského mena a hesla klikneme na: TLAČÍTKO – Next

Zobrazí sa Vám nasledujúce okno:

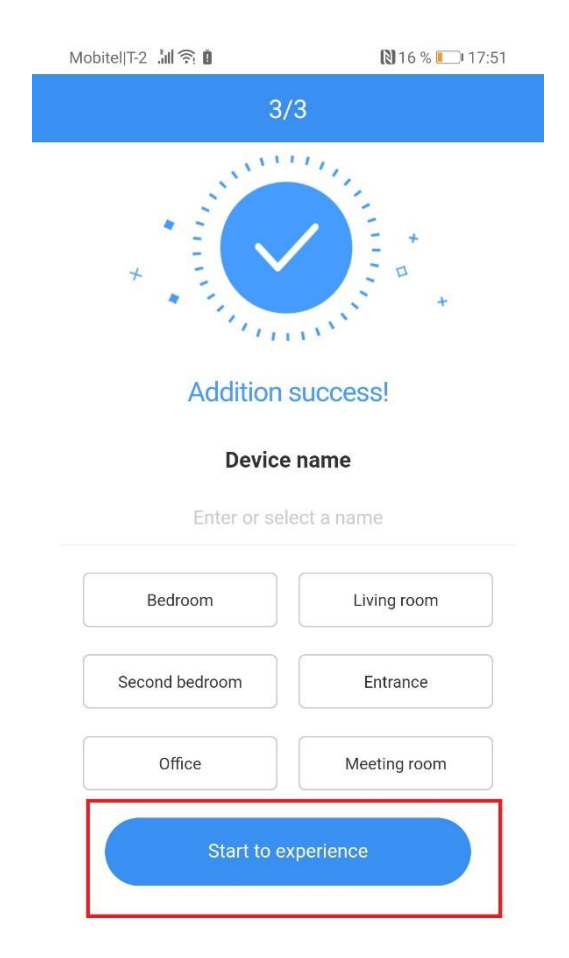

V tomto okne sa dozviete, že sme kameru úspešne spojili s našim mobilným zariadením. Klikneme na tlačidlo – Start to experience – a kamera je pripravená na používanie.

V nasledujúcom kroku sa Vám v mobilnom zariadení zobrazí nasledujúce okno(fotka vľavo). Teraz je všetko pripravené na ovládanie Vašej kamery. Nasledujúce vysvetlivky všetkých tlačidiel pre ovládanie na fotografiách sú označene červenými rámčekmi: 1: Návrat do základného menu:

2: Nastavenie: Tuto určíme názov zariadenia (Device name). Skontrolujeme stav SD karty a zostávajúci priestor pre dáta, ak ste samozrejme vložili vlastnú kartu (Memory card management) alebo zmeníme heslo (Modify device password).

3: Túto máme prístup ku všetkým snímkam.

4: Stlačením tohto tlačidla, vyfotografujeme okamžitý snímok s kamerou, ktorý potom môžeme uložiť do Vášho mobilného zariadenia.

5: Prepnutie do celobrezového režimu. Vrátime sa stlačením tlačidla- späť- na našom mobilnom zariadení.

6: S týmto tlačidlom vrátime kameru do pôvodnej polohy.

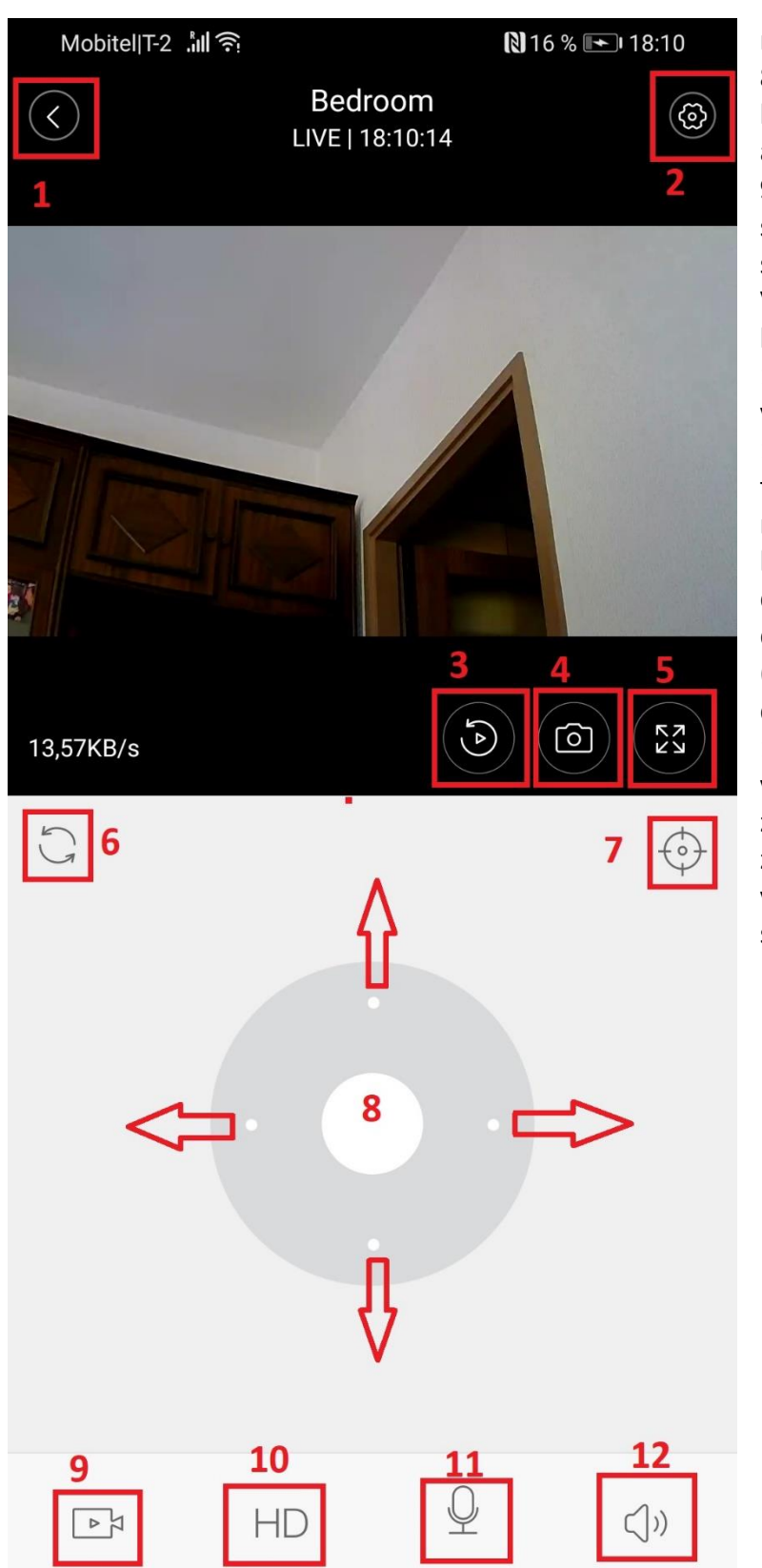

7: Tuto môžeme určiť a uložiť
rôzne polohy kamery.
8: Navigačne kontrolky pre pohyb kamery: nahor, dole, vľavo a vpravo-

9: Š tlačením tlačidla začneme s okamžitým snímaním, pričom sa snímok automaticky ukladá do Vášho mobilného zariadenia, ktoré je spojené s kamerou.
10: Prepínanie medzi vysokou/nízkou kvalitou
11: V prípade, že stlačíte toto tlačidlo a podržíte ho (!), naštartuje sa komunikácia medzi kamerou a zariadením. V prípade držania tohto tlačidla Vás po celú dobu môže počuť druhá strana. (Napr. použitie kamery ako domofonu).

12: Stlačením tohto tlačidla vypnete mikrofón na kamere, to znamená, že zvuk, ktorý zaznamená kamera nepočujete( vhodne pri veterných dňoch, aby ste nepočuli vietor). POZNÁMKA: kamera má okolo objektívu umiestené infračervené senzory a IR spínač, čo znamená, že sa môže prepínať medzi denným a nočným režimom.

UPOZORNENIE: teraz sa nachádzame v tzv.– LIVE – metóde, to znamená, že vaše zariadenie je priamo prepojené s kamerou. To znamená, že sa pre funkciu musíte nachádzať pri dosahu WiFi kamery. V tejto metóde, nie je kameru možné používať na väčšiu vzdialenosť.

Nasleduje návod ako používať kameru so vzdialenejšieho miesta, ktoré má internetové pripojenie. Pre túto funkciu je potrebné vytvoriť si užívateľský účet.

## 8. REGISTRÁCIA UŽIVATEĽSKÉHO ÚČTU

V prípade, že zariadenie používate prvýkrát, je potrebná registrácia pomocou Vášho existujúceho účtu (email). Pre všetky ďalšie kroky, nebude viac tento krok potrebný. Do aplikácie sa zaregistrujete pomocou vašej emailovej adresy a heslom, ktoré si v pokračovaní zastavíte sami.

Skôr než budete pokračovať, bude potrebné spojenie sa so súkromnou alebo služobnou WiFi sieťou.

Upozornenie: pokiaľ sa Váš telefón pripojený s WiFi sieťou kamery zátvorke (CLOUDCAM\_XXXXXX), je potrebné spojenie vypnúť a spojiť sa s jej domácou WiFi- sieťou.

UPOZORNENIE: Kamera je kompatibilná iba s 2,4GHz Wi-Fi sieťou! V prípade, že je váš router nastavený na 5GHz sieť, je potreba ju nastaviť na 2,4 GHz. Ohľadne postupu kontaktujte nášho operátora.

Znovu otvorte aplikáciu Znovu OtvorteYCC365 Plus a kliknete na à -Sign Up- tak, ako je to zobrazene na obrázku v ľavo (označene z 1).

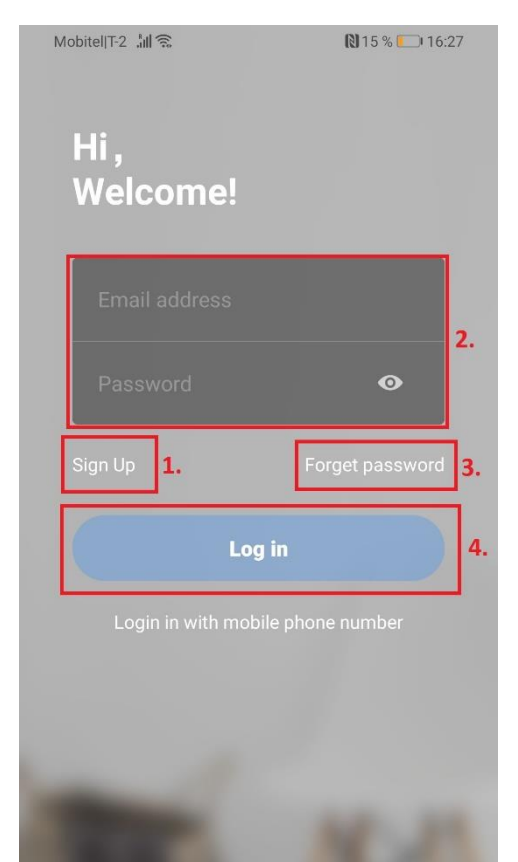

U vašich ďalších prihlásenie budete do polička dva zadávať váš email a heslo, potom nasleduje kliknutie na značku -Sign Up- (políčko 4).

V prípade zabudnutia hesla kliknete na značku -Forget password- a postupujte podľa ďalších inštrukcií.

Upozornenie: heslo musí obsahovať 6 – 26 znakov, pričom musí obsahovať veľké a malé písmena a čísla ! Poradíme vám aj, aby ste otvorili zároveň aj svoju emailovú schránku, kam obdržíte email v ktorom budete musieť potvrdiť link pre registráciu. Na tento email budete musieť reagovať rýchlo, takže je lepšie mať otvorenú emailovú schránku.

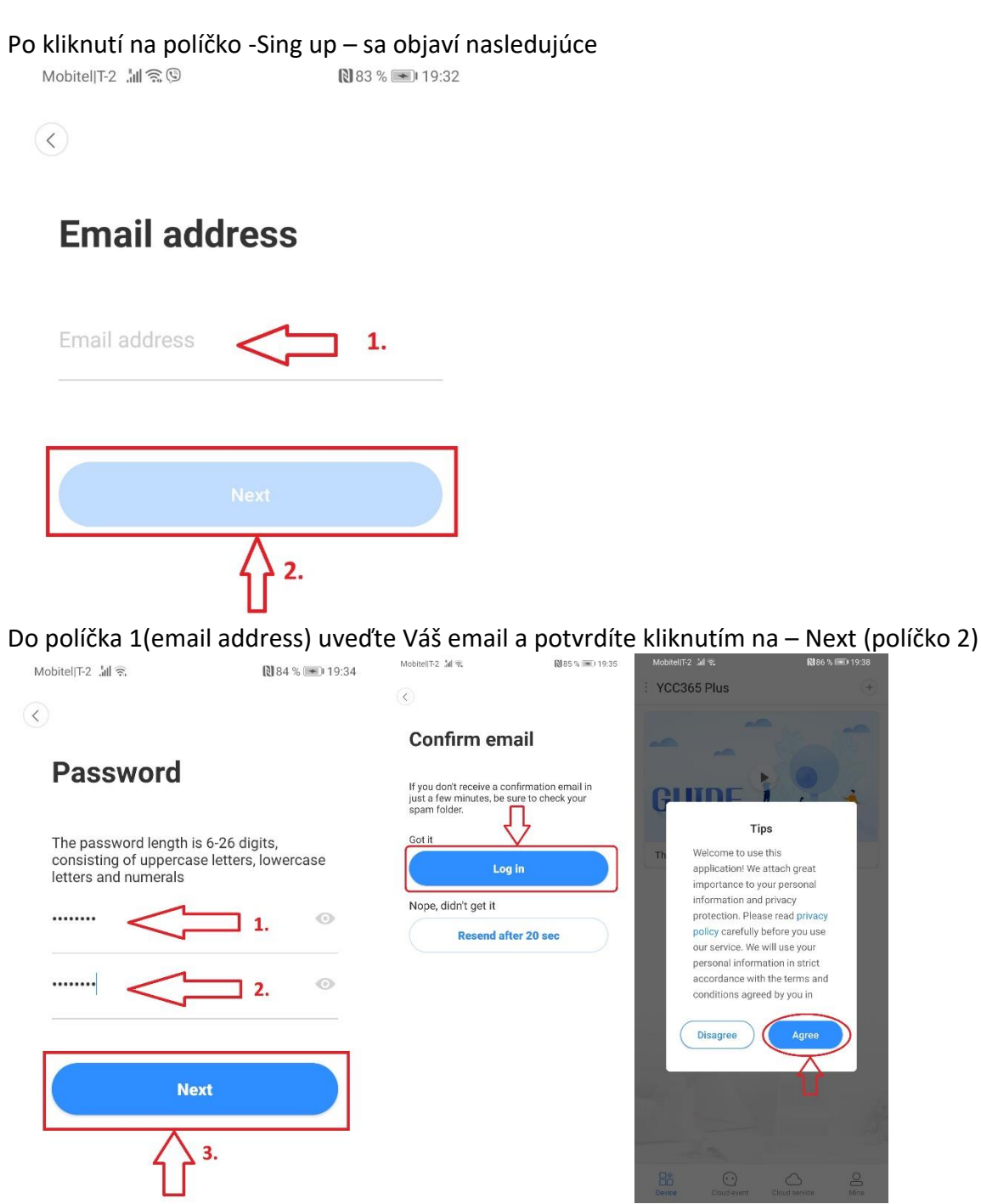

Do polička 1 napíšete heslo, v poličku 2 ho zopakujete a stlačíte -Next- (políčko 3). Dávajte pritom pozor, aby bolo zadané heslo súlade s vyššími uvedenými pravidlami. Po kliknutí na - Next- sa objaví okno -Confirm email-, čo znamená, že Vám bol odoslaný potvrdzujúci email, dole sa odpočítava čas, ktorý máte na jeho potvrdenie vo vašej schránke. Preto sme vám vyššie poradili mať otvorenú emailovú schránku.

Po obdŕžaní emailu na ním nájdete odkaz (URL link), ktorý je potrebný rozkvitnúť, aby ste potvrdili postup registrácie, aby ste to potvrdili. Potom sa vrátite na okno - kliknete na foto uprostred, a hneď za tým v novom okne tlačidlo foto úplne na hore vpravo, ktorým potvrdíte, že Súhlasíte s politikom zabezpečenia osobných údajov zo strany výrobcu (v súlade s direktívou GDPR).

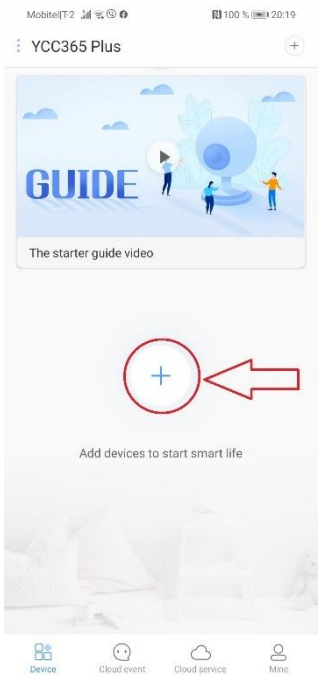

# 9. Prepojenie kamery s vašim užívateľským profilom

Potom, čo ste v predchádzajúcim okne klikli na -Agree- sa Vám otvorí nasledujúce okno (vľavo).

Kliknite na znak +, aby ste mohli pokračovať ďalej vo spojení kamery s vašim užívateľským účtom. Takto budete môcť pristupovať k záberom kamery kdekoľvek kde budete mať internetové spojenie (napr. z práce, odkiaľ sa pozriete na zábery kamery umiestnenej u vás doma alebo na chate).

Ďalej kliknete na nasledujúce znaky ktoré sú uvedené na 3 fotografiách dolu:

| Mobile(T-2 All 9: 0 N 100 % IMM 20:19 | MobileII7-2         Ial ≈ ☺ Ø         Rl 100 % Imit 20:19            Choose networking mode                   | Mobile(IT-2         M = @ 0         N 100 % = 20:19           <         Add the device              |
|---------------------------------------|----------------------------------------------------------------------------------------------------|----------------------------------------------------------------------------------------------------|
| Intelligent camera >                  | Device adding by scanning<br>the code<br>Pair with Wi-Fi by scanning QR code on<br>the mobile phone           | Please wait patiently after bootingUntil the device<br>indicator Flicker or Hear the toneClick next |
| - Smarrannunpiator >                  | Addition of AP hotspot<br>Pair with WIFP by connection with AP                                                |                                                                                                    |
|                                       | Addition by connecting to<br>network cable<br>Only applicable for the device with the<br>network cable socket | • Other modes>                                                                                      |
|                                       |                                                                                                    |                                                                                                    |
|                                       |                                                                                                    |                                                                                                    |
|                                       |                                                                                                    | The device is not furhing or no beep?.                                                              |

Najprv v oknu s názvom – Add the device- kliknete na -Intelligent camera- hend potom v okne- Choose networking mode- kliknete na – Device adding by scanning the code- kde sa Vám otvorí tretie okno, vo ktorom kliknete na -Next- tento postup je zobrazený na 3 fotografiách hore.

## DÔLEŽITÉ: Teraz je potrebný reset kamery 5 sekundovým stisnutím tlačidla -RESET- na zadnej strane kamery.

Medzitým čo sa kamera resetuje, otvorí sa Vám nasledujúce okno kde budete musieť napísať heslo vašej domácej alebo služobnej WiFi siete (tej na ktorej ste pripojení s vaším mobilným zariadením).

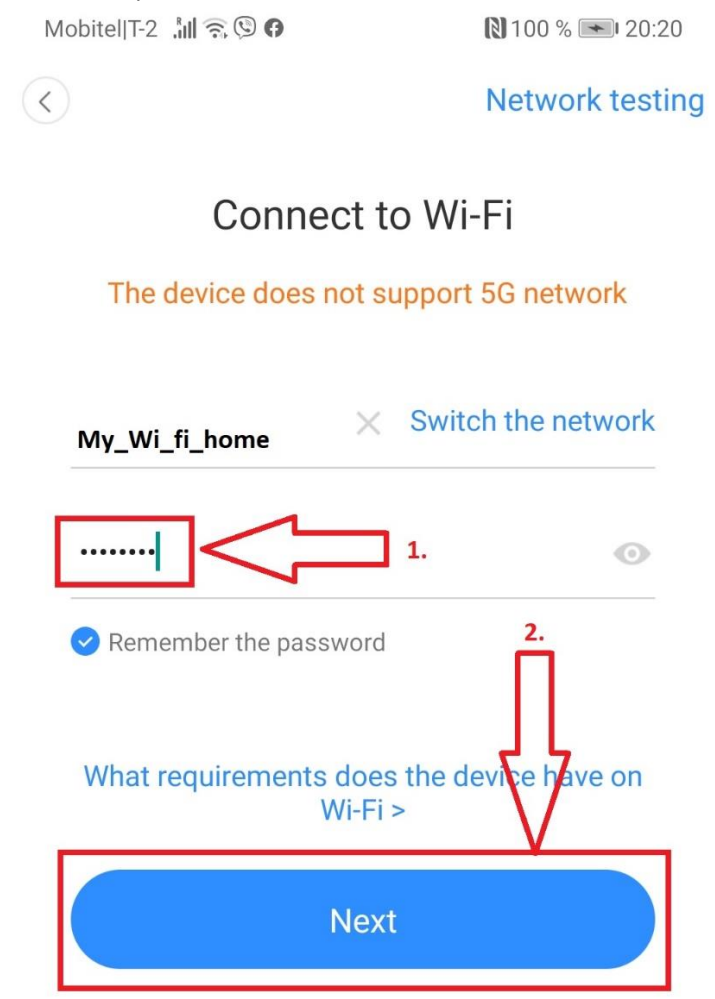

Napíšte heslo vašej WiFi siete(políčko 1) a kliknete na -Next-. Medzitým ako sa kamera zresetovala(trvanie 1-2 minúty) započujete zvuk, ktorý oznamuje, že je kamera pripravená pre naskenovanie QR kódu, ktorý sa objaví na obrazovke Vášho mobilného zariadenia v nasledujúcom kroku.

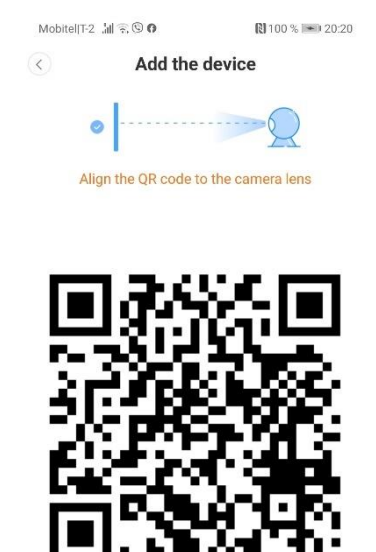

V tomto kroku sa vám objaví špeciálny QR kód, ktorý je potrebne nastaviť pred objektív kamery k naskenovaniu.

Dávajte pritom pozor, aby bolo zariadene v rovnakom uhle ako je objektív kamery, inak hrozí, že naskenovanie neprebehne úspešne.

Vaše zariadenie priblížte na 5-10cm, pokiaľ nebudete počuť signál.

Až započujete signál, znamená to, že kamera zaregistrovala QR kód. Ďalej pokračujte stlačením tlačidla- Beep or flashing lights.

| MobiteliT-2 .1d 🕾 🕲 🏟 🔞 🔞 100 % 💷 20:21                                                                                                    | Mobitel[T-2 Jul 😪                                     | 100 % 🗩 20:30                                                                  |  |
|----------------------------------------------------------------------------------------------------|-------------------------------------------------------|--------------------------------------------------------------------------------|--|
| Add the device                                                                                                    | Addition su                                           | iccess!                                                                        |  |
| Device is under connecting<br>The router, mobile phone and device should be as<br>close as possible. The connection takes about<br>1~2 minutes. Please wait a moment | *                                                     | * *                                                                            |  |
| 22%                                                                                                    | Addition is su<br>Device na<br>Click to input the dev | Addition is successful<br>Device name<br>Click to input the device name or chu |  |
|                                                                                                    | Shop                                                  | Entrance                                                                       |  |
|                                                                                                    | Office                                                | Meeting room                                                                   |  |
| <ul> <li>Device connects to WiFi</li> <li>Device registers Cloud Service</li> <li>Device Initialization</li> </ul>                                                   | Start to exp                                          | erience                                                                        |  |

Obrázok vľavo hore zobrazuje výsledok úspešného prepojenia kamery s vašou WiFi sieťou. Po ukončení postupu sa Vám zobrazí- Addition success! (obrázok vpravo hore). Kliknite na-Start to experience- a môžete začať ovládať kameru.

#### **10. OVLÁDANIE KAMERY**

Teraz, keď ste kameru úspešné prepojili s vašou domácou alebo pracovnou WiFi sieťou, môžete kameru ovládať pomocou svojho mobilného zariadenia kdekoľvek, kde máte prístup na internet.

Ovládanie kamery sme Vám popísali v kapitole, takže odporučáme, aby ste si ju prečítali ešte raz.

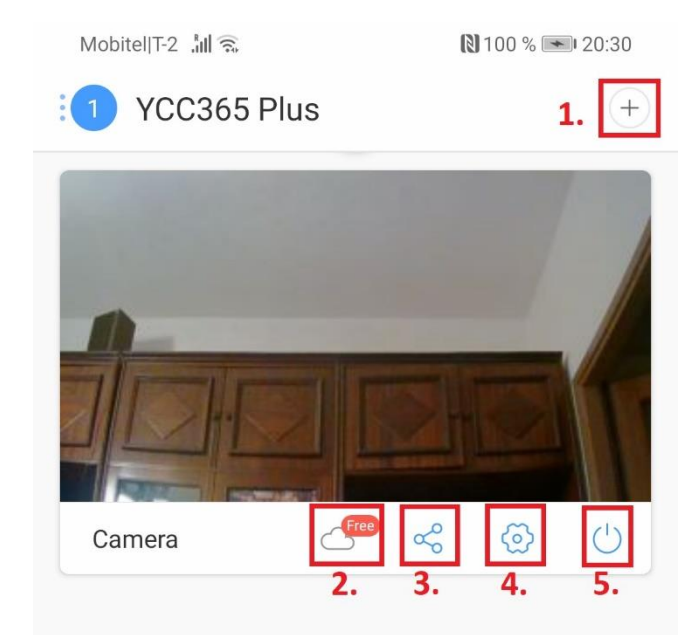

Vzhľadom k tomu že ste teraz vytvorili svoj vlastný užívateľský účet a pripojili k nemu kameru, mate možnosť mnoho využití ktoré nájdete popísane podľa čísel napravo:

 1: Tu môžete pridať viac kamier (v prípade že ste si zakúpili viac kamier)
 2: Možnosť ukladania dát na cloud Amazon Web Service(spoplatnená služba, bezplatná iba prvých 30 dní)
 V prípade, že sa rozhodnete pre ukladanie snímkou na cloud, máte ešte stále možnosť ukladať ich lokálne na váš telefón alebo pamäťovú kartu ktorú je potrebne vložiť do slotu kamery na jej zadnej strane

3:V tomto bode môžete pridať užívateľa s prístupom ku kamere. Z bezpečnostných dôvodov tuto možnosť neodporúčame

4: Dodatočné nastavenia kamery:

-Device name a zmena názvu zariadenia (napr. kancelária, obývačka...)

-Device time zone a nastavenie časového pásma

Doporučujeme vybrať Amsterdam/Berlín(ide o rovnaké časové pásmo)

-Device switch a týmto ovládačom kameru vypínate a zapínate. Po vypnutí kamera neuskutočňuje žiadne záznamy.

-Device off at ovládač automatického vypnutia v čase, ktorý sami nastavíte. Kliknete na -Add a schedule- Turn off at- a nastavíte hodinu a minútu kedy chcete aby sa kamera vypla. Potom kliknete na -Turn on at – kde nastavíte nové zapnutie kamery. Klikom na tlačidlo – Save- uložíte všetky zmeny. Tieto nastavenia požijete až po bližšom zoznámení sa so zariadením, platí to navždy až do jej vypnutia.

-Devicce microphone – po dodatočnom kliknutí na -Continue- vypnete mikrofón kamery čo znamená, že kamera nebude ukladať ani robiť zvukový materiál

-Alarm Tone: aktivácia tejto funkcie, bude kameru u akéhokoľvek pohybu vydávať zvuk (siréna). Odporúčame inštaláciu iba v interiéroch, vonku by dochádzalo k jej častej aktivácii (pohyby zvierat, hmyzu a pod )

-Night vision – túto môžete deaktivovať funkciu nočného videnia, tento krok neodporúčame. Odporúčame zachovať továrenské nastavenia. Len týmto spôsobom bude kamera správne meniť denní a nočný režim, čo je pre užívateľa najvýhodnejšie.

-Image rollover 180°v prípade aktivácie tejto funkcie vo Vašom mobilnom telefónu príde k posunutiu snímku o 180°

-Device details - tu nájdete údaje o vašom zariadení

-Private share- ide o tu rovnakú funkciu, ktorú sme uviedli v bode tri, tuto funkciu neodporúčame.

-Motion detection – automatická detekcia pohybu. V prípade, že aktivujete túto funkciu, bude vás kamera upozorňovať na pohyby prostredníctvom push-up správ. Pokial je táto funkcia vypnutá- správy nedostanete

-Sound detection – automatická detekcia zvuku. V prípade, že aktivujete túto funkciu, bude Vás kamera upozorňovať za zvuky prostredníctvom push-up správ. Pokiaľ je funkcia vypnutá, správy nedostanete

-Push notification settings – tu nastavíte, kedy a ako chcete prijímať správy o pohybe zaznamenaných aktivít, ktoré kamera natočí.

Receive notifications- výberom tejto ponuky obdržíte všetky udalosti, ktoré kamera zachytila počas natáčania. Receive summary-tu obdržíte súhrn po časových úsekoch, ktoré kamera zachytila. Nastavte si časové intervaly, v ktorých si prajete dostavať správy. 1min, 5min, 10min, 30min alebo každú hodinu

Možnosť-Stop notification time- vám umožňuje nastavenie najviac 3 intervalov, v ktorých si neprajete obdŕžať žiadne notifikácie o činnosti kamery.

Recceive app notifications-v prípade, že je táto ponuka vypnutá, nebudete dostavať žiadne notifikácie.

-Device storage- prehľad uložených záznamov(v Cloude ale aj na SD karte) – My cloud packages- tu si vyberiete rozšírenie oblaku Cloud-Delete the cloud storage- ak stlačíte -

Comfirm- zmažete. Všetky údaje uložené na cloude. -SD card status-slúži k prehľadu kapacity vašej SD karty.

-Play videos from- tu vyberiete prehrávanie záznamov z SD krty alebo cloudu

-Change WiFi network- tu môžete meniť-pridávať WiFi siete

-Reebot service- reset zariadenia na diaľku

-Remove device- veľmi dôležitá funkcia v prípade že, potrebujete kameru nainštalovať na inom mieste. Inštaláciu na inej alokácii nebude možné vykonať do momentu vymazania starého účtu!!

5. Rýchle tlačidlo pre zapnutie/vypnutie kamery

6. V prípade, že máte nastavených viac kamier prepojíte ich použitím tlačidla- Device

7. Tu sa nachádzajú všetky záznamy kamery (uložene na cloude).Po vypršaní 30 denného bezplatného ukladania na cloud vás systém upozorní a opýta sa vás či si prajete spoplatniť vás cloud alebo si budete záznamy ukladať na SD kartu.

8. Údaje o vašom účte na Cloude.

9.Tu máte prístup k Vášmu účtu, meníte hesla(klik vľavo napravo od vašej email adresy). Dodatočné informácie k ovládaniu kamery ktoré sú uvedené v anglickom jazyku.

Všetky ostatné funkcie boli predstavené v kapitole číslo 7.

#### 11. POZNÁMKY

Služby Cloudu podporuje Amazon AWS, všetky videozáznamy a správy sú uložene na internetových službách spoločnosti Amazon, overene protokolom Safe Harbor medzi USA a EU, takže sú všetky údaje dôverné a chránene predpismi o ochrane súkromí užívateľa. Kamera ako zariadenie je viazaná na užívateľský účet, ktorý je výhradne viazaný na toto zariadenie . U akejkoľvek zmeny účtu je nutné kontaktovať predajcu.

Požiadavky TF pamäťovej karty:

A. Kapacita pamäťovej karty 8-128 Gb

- B. Trieda C10
- C. Formát FAT32 alebo exFAT
- D. Použijete pre formátovanie
- E. Odporúčame: Kingston/SanDisk/Samsung Stlačte SD Card State ako test

#### **12. NAJČASTEJŠIE OTÁZKY**

Nie je možné pridať ďalšie zariadenie?

A. Uistite sa, že bola kamera znovu nastavená.

B. Stlačte tlačidlo pre reset, pokiaľ nezapočujete písknutie.

C. Podporuje iba 2.4GHZ Wi-Fi, ak je vaše Wi-Fi router 5GHZ, prepnite ho na duálny režim na 2.4/5GHZ.

D. Pred pridaním kamery do vášho telefónu, zapnite funkciu GPS. GPS musí byť zapnute

u prvého použitia, inak sa sparovanie zariadenia nepodarí.

E. Uistite sa, že kamera nie je viazaná na iný účet!!

Aký je interval pre záznamy na FT karte ?

Veľkosť video súboru je obmedzená. Interval na karte existuje, je však veľmi krátky.

Kartu TF nie je možné identifikovať?

Uistite sa, že karta zodpovedá kvalitatívnym požiadavkám.

Keď služba Cloud vyprší, sú záznamy prázdne. Bez TF karty, nie je možné prehrávanie žiadneho záznamu. V prípade, že ste dostali TF kartu, na ktorú sa neukladajú záznamy, skontrolujte nastavenia TF karty alebo vyskúšajte použiť inú.

Prečo mi na telefón nechodia správy ?

Skontrolujte ,či ste dali aplikácii povolenie pre zasielanie správ. V prípade sledovania videa naživo, vám správy nebudú odosielane, rovnako aj po vypnutí živého natáčania.

Signál kamery sa prerušil?

Skontrolujte nastavenie vášho internetového pripojenia. Pokaľ nie je chyba v slabom internetovom signály, vyskúšajte pridanie kamery ešte raz.

Jak môžu záznamy sledovať iný ľudia?

Pridajte na účet ďalších užívateľov.

Prečo nemôžem pridať kameru na svoj účet?

Aplikácia funguje na princípe jedna kamera jeden účet. V prípade, že ku kamere existuje iný účet, nie je možné sa s ňou spojiť prostredníctvom ďalšieho.

#### Správe odhadovanie odpadkov

Symbol preškrtnutého kontajnera na výrobku označuje výrobok ktorý nesmie byť považovaný za domáci odpad ato na celom území EU. V prípadě, že budete tento výrobok recykolvať správným spôsobom, zabránite škodám ktoré môžu vzniknúť v opačnom prípade. Recyklácia výrobkov predstavuje ochranu životného prostredia. Viac informácií vám môže poskytnúť vaše lokálne komunálne centrum, alebo obecný úrad a predajňa kde ste tento výrobok zakúpili.

CE Prehlásenie výrobcu, o súlade certifikácie výrobku s direktívami ES.